## Applicants: How to apply for a Commonwealth Scholarship for Master's (taught) study

Log in at:

https://csc.do-it-online.org.uk/csc/ElectronicApplicationSystem.htm

## Select Applicants Portal:

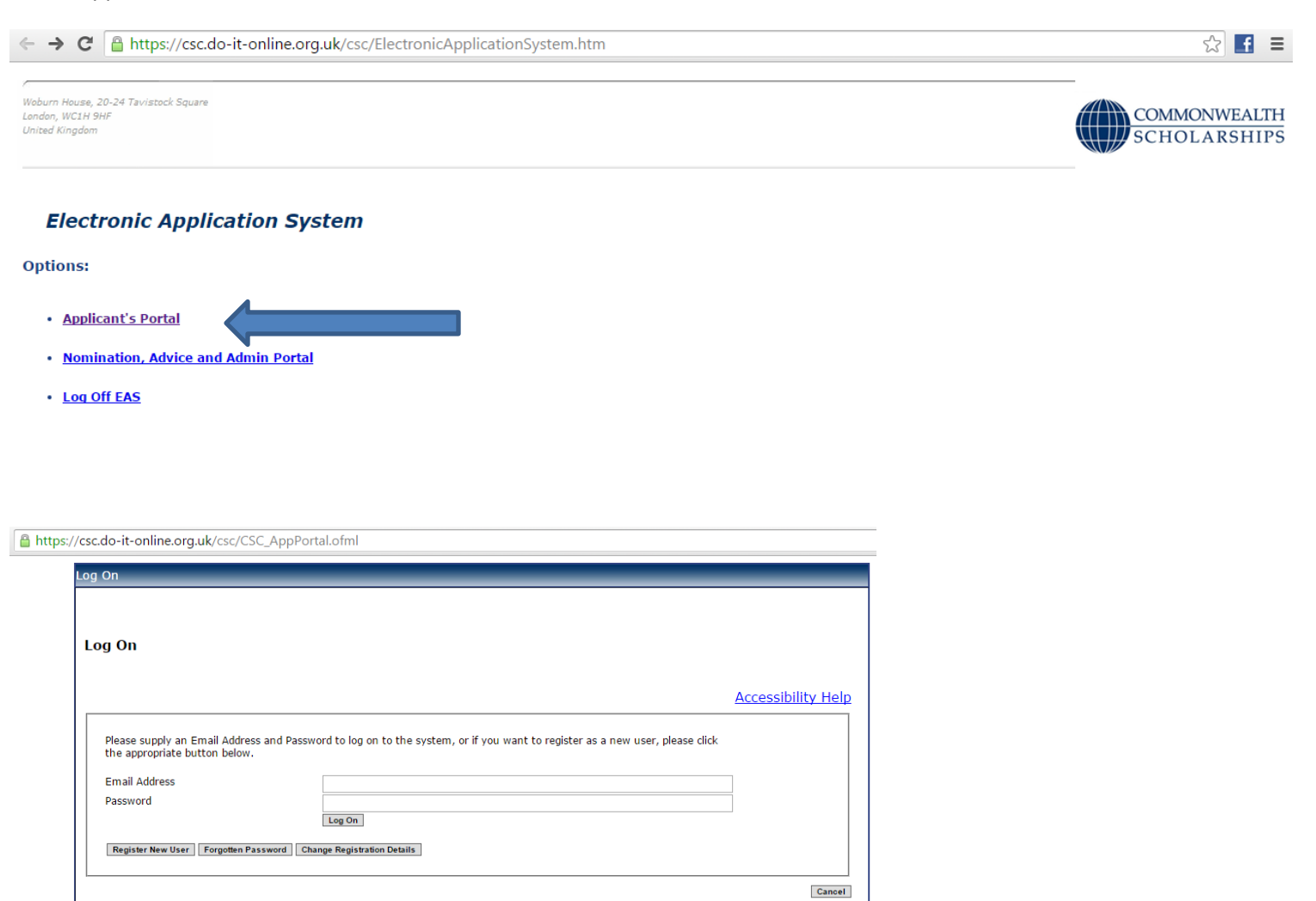

If you have not used the Electronic Application System (EAS) before, click on **Register New User**. This takes you to the *Basic Details* page. Fill in the form.

Fields with asterisks (\*) are mandatory and must be completed. Passwords must be a minimum of 8 characters, and must include upper and lower case letters as well as at least 1 number.

| Woburn House, 20-24 Tainstock Square<br>Lenden, WCIH 9HF<br>Uniced Kingdom | CSC Self Registration Form                        | COMMONWEALTH<br>SCHOLARSHIPS |
|----------------------------------------------------------------------------|---------------------------------------------------|------------------------------|
| Content Un                                                                 |                                                   |                              |
|                                                                            |                                                   | Cancel Cancel Rest>          |
|                                                                            | BASIC DETAILS                                     |                              |
| Basic Details                                                              | • E-mail Address                                  |                              |
| Extra Details                                                              | 8 Place enter a password                          |                              |
|                                                                            | Please eriter your password                       |                              |
|                                                                            |                                                   |                              |
|                                                                            | Title                                             | <b>.</b>                     |
|                                                                            | * Given Names                                     |                              |
|                                                                            | * Surname                                         |                              |
|                                                                            |                                                   |                              |
|                                                                            | Your address for correspondence                   |                              |
|                                                                            |                                                   |                              |
|                                                                            |                                                   |                              |
|                                                                            | Country for correspondence about this application | ×                            |
|                                                                            | Telephone                                         |                              |
|                                                                            | Permanent address (if different)                  |                              |
|                                                                            | remaining address (numeroncy                      |                              |
|                                                                            |                                                   |                              |
|                                                                            | Remanent Country (# different)                    |                              |
|                                                                            | Permanent E-mail (if different from above)        |                              |
|                                                                            | Permanent Telephone                               |                              |
|                                                                            |                                                   |                              |
|                                                                            | Mobile number                                     |                              |

Click on Next. This takes you to the Extra Details page. Fill in the form.

To complete the *Nationality/Citizenship* and *Country of residence* fields, click on the arrow at the right hand end of each field, scroll down the list that appears, and select the appropriate country. Enter the first letter of the country to scroll down the list quickly.

| Waburn House, 20-24 Tavistock Square<br>London, WC1H 9HF<br>United Kingdom | CSC Self Registration Form                                                                               |                                                                          | COMMONWEALTH<br>SCHOLARSHIP    |
|----------------------------------------------------------------------------|----------------------------------------------------------------------------------------------------|--------------------------------------------------------------------------|--------------------------------|
| Contect Us                                                                 |                                                                                                    |                                                                          |                                |
|                                                                            |                                                                                                    | Submit Regi                                                              | stration Cancel << Back Nod >> |
|                                                                            | Extra Details                                                                                            |                                                                          |                                |
| Basic Details                                                              | Nationality / Citizenship                                                                                |                                                                          | ?                              |
| Extra Details                                                              | Do you hold a second Nationality /<br>Citizenship?                                                       | © Yes ◎ No                                                               |                                |
|                                                                            | Place of birth                                                                                           |                                                                          |                                |
|                                                                            | Country of residence                                                                                     | •                                                                        |                                |
|                                                                            | How many years have you lived in this<br>country?                                                        |                                                                          |                                |
|                                                                            | Sex                                                                                                    | 🛇 Male 🛇 Female 🔍 Other                                                  |                                |
|                                                                            | * Date of birth                                                                                          | Day 💌 Month 💌 Year 🔯                                                     |                                |
|                                                                            | Religion                                                                                                 |                                                                          |                                |
|                                                                            | Ethnicity                                                                                                |                                                                          |                                |
|                                                                            |                                                                                                    |                                                                          |                                |
|                                                                            | Marital Status                                                                                           | Single 🔘 Married 🔍 Partner                                               |                                |
|                                                                            | How many children would accompany you, if                                                                |                                                                          |                                |
|                                                                            | Please state their ages                                                                                  |                                                                          |                                |
|                                                                            | Emergency contact                                                                                        |                                                                          |                                |
|                                                                            | Relationship                                                                                             |                                                                          |                                |
|                                                                            | Telephone                                                                                                |                                                                          |                                |
|                                                                            | E-mail                                                                                                   |                                                                          |                                |
|                                                                            | Father's nationality                                                                                     |                                                                          |                                |
|                                                                            |                                                                                                    |                                                                          |                                |
|                                                                            | Is your father:                                                                                          | Pre-retirement      Retired      Deceased                                |                                |
|                                                                            | Is your father:<br>Father's occupation                                                                   | Pre-retirement     Retired     Deceased                                  |                                |
|                                                                            | Is your father:<br>Father's occupation                                                                   | Pre-retirement      Retired      Deceased                                |                                |
|                                                                            | Is your father:<br>Father's occupation<br>Mother's nationality<br>Is your mother:                        | Pre-retirement Retired Deceased                                          |                                |
|                                                                            | Is your father:<br>Father's occupation<br>Mother's nationality<br>Is your mother:<br>Mother's occupation | Pre-retirement © Retired © Deceased  Pre-retirement © Retired © Deceased |                                |

Submit Registration Cancel << Back Novt >>

Click on Submit Registration. This takes you to the Registration Complete page. Click OK.

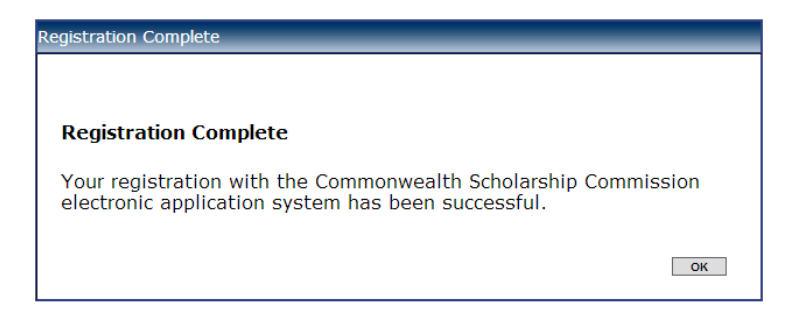

A 1mb file is available on our website at <u>http://www.ru.ac.za/research/postgraduates/funding/overseasstudy/</u> which provides step by step details of logging in, as well as the completion of the relevant sections of the application form.

You can also email pgfunding@ru.ac.za and request the document.

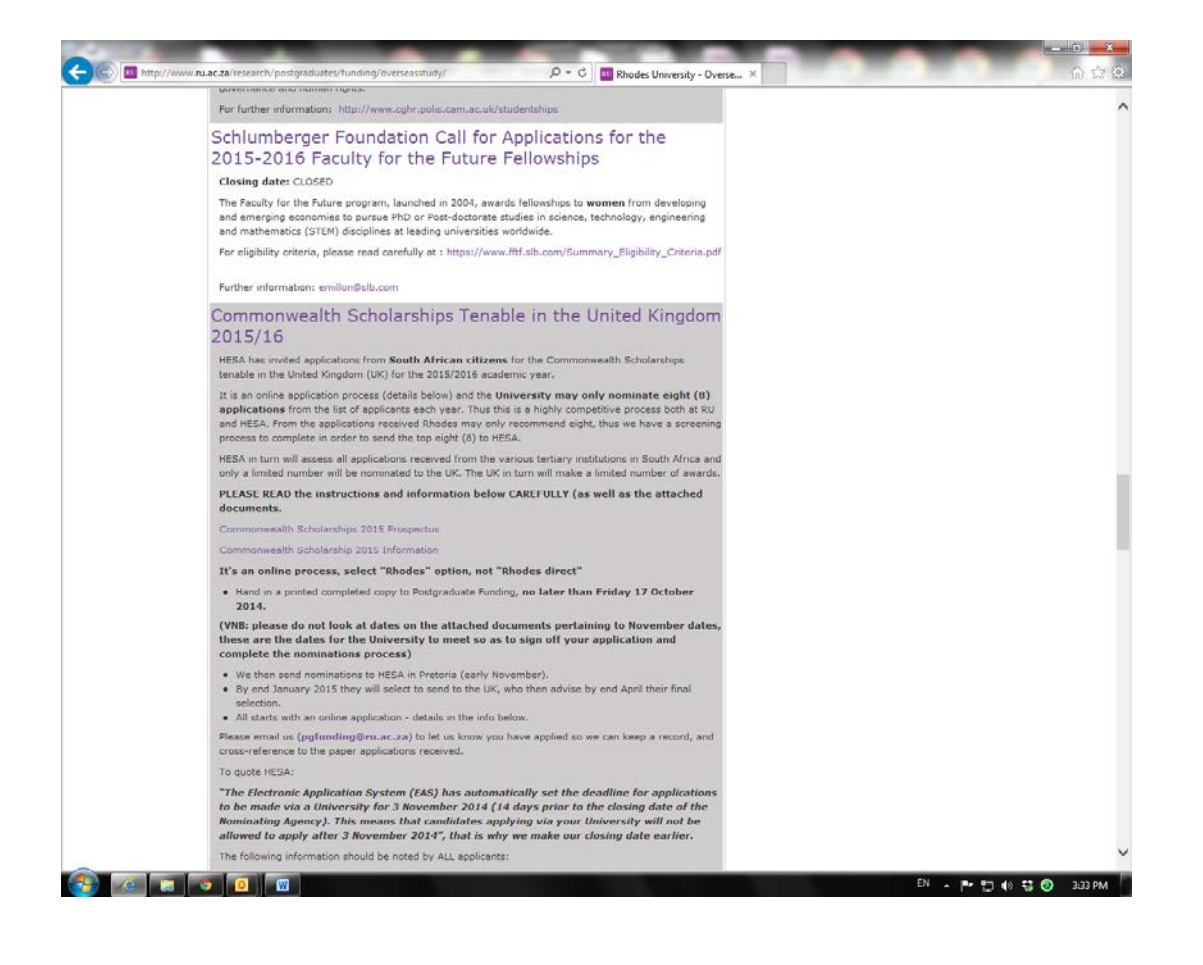